# Setting Up Recommended Resources for the Event Form

Click here to view related articles.

| Event Form Basics                                                    |  |  |  |  |
|----------------------------------------------------------------------|--|--|--|--|
| Creating and Editing Custom Event Form Configurations                |  |  |  |  |
| Event State Default                                                  |  |  |  |  |
| Event Form Presentation by Security Group                            |  |  |  |  |
| Best Practices: Enhancing Your Event Forms                           |  |  |  |  |
| Additional Event Form Features                                       |  |  |  |  |
| Setting up Event Quotas                                              |  |  |  |  |
| Event Form Rules: Adding Conditional Rules for the 25Live Event Form |  |  |  |  |
| Using Action Event Form Rules                                        |  |  |  |  |
| Using Validation Event Form Rules                                    |  |  |  |  |
| Setting Up Recommended Resources for the Event Form                  |  |  |  |  |
| Embedding 25Live Event Forms and Express Scheduling Forms            |  |  |  |  |

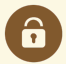

#### Security Note

To setup custom Event Form configurations and settings, you must have the following permissions setup in Series25 Group Administration: Administrative: 20.0 *Update Event Creation and Editing Configurations* 

#### What Are Recommended Resources?

Typically, resources are selected through a resource search in the event form, but another option is to recommend specific resources based on whether a user's event meets other conditions. For example, you might want to recommend an AV resource to users when they request conference rooms, or when they select an AV custom attribute. This option can be a helpful timesaver, especially for users who aren't as familiar with your 25Live resources.

### How to Setup Recommended Resources

This section provides a brief overview of Root Rule configurations specific to Recommended Resources. For a more in-depth overview of setting up root rules please see Event Form Rules: Adding Conditional Rules for the 25Live Event Form

#### **Rule Settings**

- Go to More → System Settings → Event Form Settings → Rule Settings → Actions
- Select Add New Root Rule

|                           |                                                             | Action Rules                          |          |              |
|---------------------------|-------------------------------------------------------------|---------------------------------------|----------|--------------|
| Config Settings           |                                                             | Add New Root Rule                     |          |              |
| Rule Settin               | gs                                                          | Rule Name                             | - Active | – Actions    |
| Actic                     | ons                                                         | Alert: Ext Vendor/Cleaning            | Yes      | • Alert User |
|                           |                                                             | mage: Select the Add New Root Rule bu | utton    |              |
| lame: New<br>Description: | Rule                                                        |                                       |          |              |
| AND<br>Operator: ar       | Custom Attribute<br>Location<br>Shared Location<br>Resource | 3                                     |          |              |

- Add conditions to determine which criteria your recommended resources should be based on.
  - Choose an option from the **Source Type** dropdown.
  - If needed, update your operators
- Under Targets, select Add Recommended Resources.

| ecommended Resources (0)   | ^ |
|----------------------------|---|
| Select Resources           |   |
| alendar Requirements (0)   | ~ |
| rimary Organization (None) | ~ |
| dditional Time (No)        | ~ |
|                            |   |
|                            |   |
|                            |   |

- Open the Select Resources menu and select any you want to add. Then, press Done.
- Save your changes.

After setting up your recommended resource rule, users will be able to see them when they make qualifying events.

For more information on setting up Event Form Rules, please see <u>Event Form Rules Overview: Adding Conditional</u> Rules to an Event Form

## Config Settings (Optional)

Recommended resources are available alongside a resource search, but if you'd like users to see recommended resources **exclusively**, update the **Config Settings** with the following steps.

- Navigate to the Config Settings under Event Form Settings.
- Press the Edit button next to an existing configuration to add recommended resources to it.
   OR

Create a new configuration with the Add Config or Copy buttons.

|                  | Config Settings        |            |                                        |             |                                                                                                    |
|------------------|------------------------|------------|----------------------------------------|-------------|----------------------------------------------------------------------------------------------------|
| Config Settings  | Add Config             |            |                                        |             |                                                                                                    |
|                  | Filter:                |            |                                        |             | C                                                                                                    |
| Rule Settings    | Config                 | – Default  | <ul> <li>Default Event Type</li> </ul> | – Tags      | – Message Copy Edit Delete                                                                                                    |
| Default Settings | Create - Requestors    | No         |                                        | Add         | This event form is designed to collect the information needed to schedule an event.<br>Please be as detailed as possible when submittind this information. |
| Event Quotas     |                        |            |                                        |             | * All requests are subject to approval *                                                                                                    |
|                  |                        |            |                                        |             | This event form is designed to collect the                                                                                                    |
| Image            | e: Select Edit next to | an existin | ng configuration of                    | r add a nev | w configuration using the Add Config button.                                                                                                    |

- Toggle Use Recommended Resources (instead of resource search) to Yes.
- Make any other necessary changes to the configurations and Save.

| Default Config:<br>No Yes<br>Automatically Add Custom Attributes:<br>No Yes<br>All Custom Attributes Are Optional:<br>No Yes<br>Allow Spans Midnight Events:<br>No Yes<br>Show All Day Toggle:<br>No Yes<br>Allow Add/Remove Segments:<br>No Yes<br>Use Recommended Resources (instead of resource search):<br>No Yes |                                  |                                                                                                    |
|----------------------------------------------------------------------------------------------------|----------------------------------|----------------------------------------------------------------------------------------------------|
| Automatically Add Custom Attributes:<br>No Yes<br>All Custom Attributes Are Optional:<br>No Yes<br>Allow Spans Midnight Events:<br>No Yes<br>Show All Day Toggle:<br>No Yes<br>Allow Add/Remove Segments:<br>No Yes<br>Use Recommended Resources (instead of resource search):<br>No Yes                              | Default Cont                     | fig:<br>Yes                                                                                                    |
| No Yes<br>All Custom Attributes Are Optional:<br>No Yes<br>Allow Spans Midnight Events:<br>No Yes<br>Show All Day Toggle:<br>No Yes<br>Allow Add/Remove Segments:<br>No Yes<br>Use Recommended Resources (instead of resource search):<br>No Yes                                                                      | Automatical                      | ly Add Custom Attributes:                                                                                                    |
| All Custom Attributes Are Optional:<br>No Yes<br>Allow Spans Midnight Events:<br>No Yes<br>Show All Day Toggle:<br>No Yes<br>Allow Add/Remove Segments:<br>No Yes<br>Use Recommended Resources (instead of resource search):<br>No Yes                                                                                | No 🛑                             | Yes                                                                                                    |
| No Yes<br>Allow Spans Midnight Events:<br>No Yes<br>Show All Day Toggle:<br>No Yes<br>Allow Add/Remove Segments:<br>No Yes<br>Use Recommended Resources (instead of resource search):<br>No Yes                                                                                                    | All Custom A                     | Attributes Are Optional:                                                                                                    |
| Allow Spans Midnight Events:<br>No Yes<br>Show All Day Toggle:<br>No Yes<br>Allow Add/Remove Segments:<br>No Yes<br>Use Recommended Resources (instead of resource search):<br>No Yes<br>Use Recommended Resources (instead of resource search):<br>No Yes                                                            | No                               | Yes                                                                                                    |
| No Yes<br>Show All Day Toggle:<br>No Yes<br>Allow Add/Remove Segments:<br>No Yes<br>Use Recommended Resources (instead of resource search):<br>No Yes<br>Image: When taggled to Yes, the Use Recommended Resources config setting will                                                                                | Allow Spans                      | Midnight Events:                                                                                                    |
| Show All Day Toggle:<br>No Yes<br>Allow Add/Remove Segments:<br>No Yes<br>Use Recommended Resources (instead of resource search):<br>No Yes<br>Image: When toggled to Yes, the Use Recommended Resources config setting will                                                                                          | No 🛑                             | Yes                                                                                                    |
| No Yes<br>Allow Add/Remove Segments:<br>No Yes<br>Use Recommended Resources (instead of resource search):<br>No Yes                                                                                                    | Show All Day                     | / Toggle:                                                                                                    |
| Allow Add/Remove Segments:<br>No Yes<br>Use Recommended Resources (instead of resource search):<br>No Yes<br>Image: When toggled to Yes, the Use Recommended Resources config setting will                                                                                                    | No 🛑                             | Yes                                                                                                    |
| No Yes<br>Use Recommended Resources (instead of resource search):<br>No Yes                                                                                                    | Allow Add/R                      | emove Segments:                                                                                                    |
| Use Recommended Resources (instead of resource search):<br>No Yes                                                                                                    | No                               | Yes                                                                                                    |
| No Yes                                                                                                    | Use Recomn                       | nended Resources (instead of resource search):                                                                                                |
| Image: When toggled to <b>Yes</b> , the <b>Use Recommended Resources</b> config setting will                                                                                                    | No 🛑                             | Yes                                                                                                    |
| eliminate the ability for users to run a resource search in the event form.                                                                                                    | Image: When tog<br>eliminate the | gled to <b>Yes</b> , the <b>Use Recommended Resources</b> config setting will e ability for users to run a resource search in the event form. |